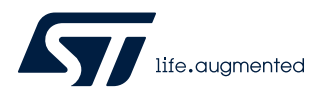

# UM2917

User manual

# EVAL-L99H02QF and EVAL-L99H02XP GUI

### Introduction

The EVAL-L99H02QF and the EVAL-L99H02XP are two evaluation boards designed to control 4 external N-channel MOS transistor in bridge configuration for DC-motor driving in automotive applications.

## 1 EVAL-L99H02QF and EVAL-L99H02XP boards

The EVAL-L99H02QF and EVAL-L99H02XP are composed by a motherboard and a daughterboard on which is pre-assembled the L99H02QF (LQFP32, see the Figure 1) or L99H02XP (PowerSSO-36, see the Figure 2).The system features an enhanced power management power supply functionality including various standby modes. The motherboard, based on STM8 microcontroller, provides the logic section for monitoring and driving the L99H02 assembled in the daughterboard.

With the aim to make the board usage and setting simpler, STM provides a dedicated Graphic User Interface (GUI). This enables the user to set L99H02 parameters and at the same time it shows real time device information.

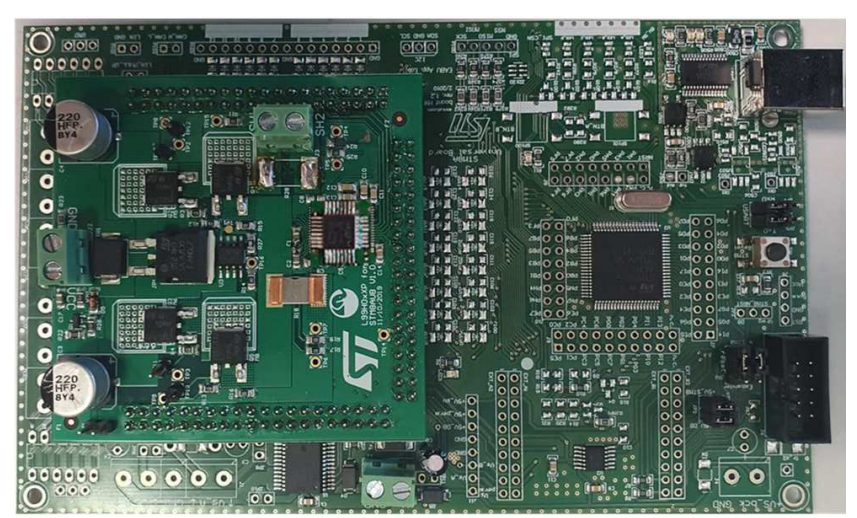

Figure 1. EVAL-L99H02QF

#### Figure 2. EVAL-L99H02XP

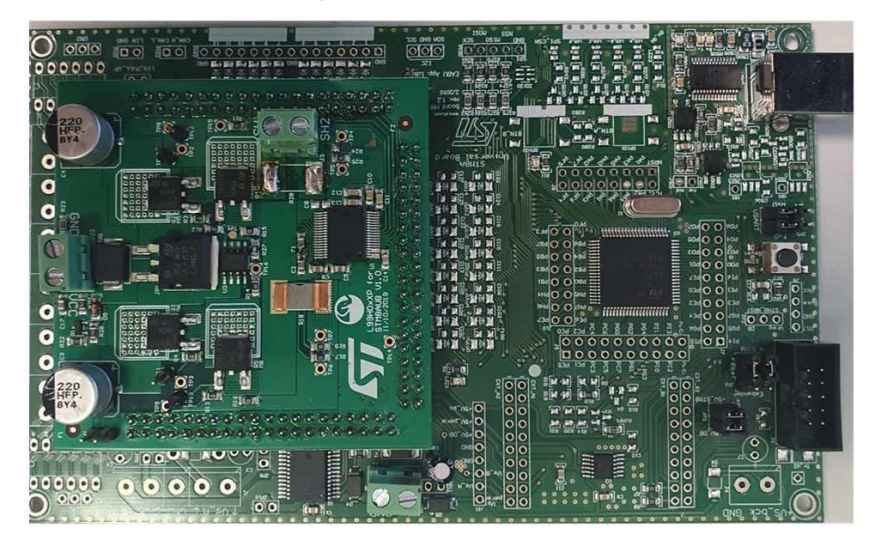

## 2 Application boards connection

When an EVAL-L99H02QF or EVAL-L99H02XP application board is connected for the first time to a PC the "Found New Hardware" message appears (see the Figure 3) and consequently, the wizard to install the driver for the new hardware is opened.

The software for the STM - ASSP Application Board must be installed from a specific location as described in the below picture.

| Point                  | ASSP Application Board                                                                                  |                                                                                                    |
|------------------------|----------------------------------------------------------------------------------------------------|----------------------------------------------------------------------------------------------------|
| Found New Hardware Wit | zar d                                                                                                   | Found New Hardware Wizard                                                                                                    |
|                        |                                                                                                    | Please choose your search and installation options.                                                                                                    |
|                        | This wizard helps you instal software for.                                                              | Search for the best driver in these locations.                                                                                                    |
| 53                     | STM - ASSP Application Board                                                                            | Use the check boxes below to limit or expand the default search, which includes local<br>paths and removable media. The best driver found will be installed.   |
|                        | If your hardware came with an installation CD or floppy disk, insert it now.                            | Search removable media (Hoppy, CD-RDM)                                                                                                    |
|                        | What do you want the wizard to do?                                                                      | C: WgVProjects/USB - FTDI/Driver/AD2xx-driver-ASS  Browne Don't search. I will choose the driver to instail.                                                   |
|                        | Josef the selfware extensionly (Fecomender)     Josef Instal from a list or gpecific locator (Advanced) | Choose this option to select the device driver from a list. Windows does not guarantee that<br>the driver you choose will be the best maloh for your hardware. |
|                        | Click Next to continue.                                                                                 |                                                                                                    |
|                        | (Back Next> Cancel                                                                                      | Cancel                                                                                                    |

#### Figure 3. Application board connection

After the correct firmware is located, the hardware installation popup appears (see the Figure 4) because the firmware has not passed the Windows Logo just to verify the compatibility with the Windows operative system. In this case the "Continue Anyway" button must be pressed to proceed with the installation.

|                                                                                                    | Found New Hardware Wizard                        |                  |
|----------------------------------------------------------------------------------------------------|--------------------------------------------------|------------------|
| Hardware Installation                                                                                                    | Please wait while the wizard installs the softwa | re               |
| The software you are installing for this handware:<br>STM - ASSP Appleation Board<br>has not passed Windows Logo testing to verify its compatibility<br>with Windows VP. <u>If elline with the testion is important.</u><br>Continuing your installation of this software way import | STM - ASSP Application Board                     |                  |
| or destabilize the correct aparation of your system<br>either immediately or in the future. Microsoft strongly<br>recommends that you alop this installation new and<br>contact the hardware vendor for software that has<br>passed Windows Logo testing.                            |                                                  |                  |
| Touris Higud                                                                                                    | < B                                              | ack Next> Cancel |

#### Figure 4. New hardware installation

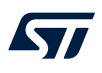

When the installation is finished the new hardware will be recognized from the PC (see the Figure 5).

| Found New Hardware Wi | zard                                                                                               |                                                  |
|-----------------------|----------------------------------------------------------------------------------------------------|--------------------------------------------------|
|                       | Completing the Found New<br>Hardware Wizard<br>The weard has finished installing the software for: |                                                  |
|                       |                                                                                                    | Vour new hardware is installed and ready to use. |
|                       |                                                                                                    | erP 🦉 2 - Paint 🛛 EN 🔇 🛰 🗿 🧠 🏷                   |
|                       | Click Finish to close the wizard.                                                                  |                                                  |
|                       | Cancel                                                                                             |                                                  |

### Figure 5. Installation finished

57/

# 3 Graphical User Interface (GUI)

The Graphical User Interface (GUI) designed to drive the L99H02QF or L99H02XP devices must not be installed. An executable file is released from ST to open the GUI (see the Figure 6).

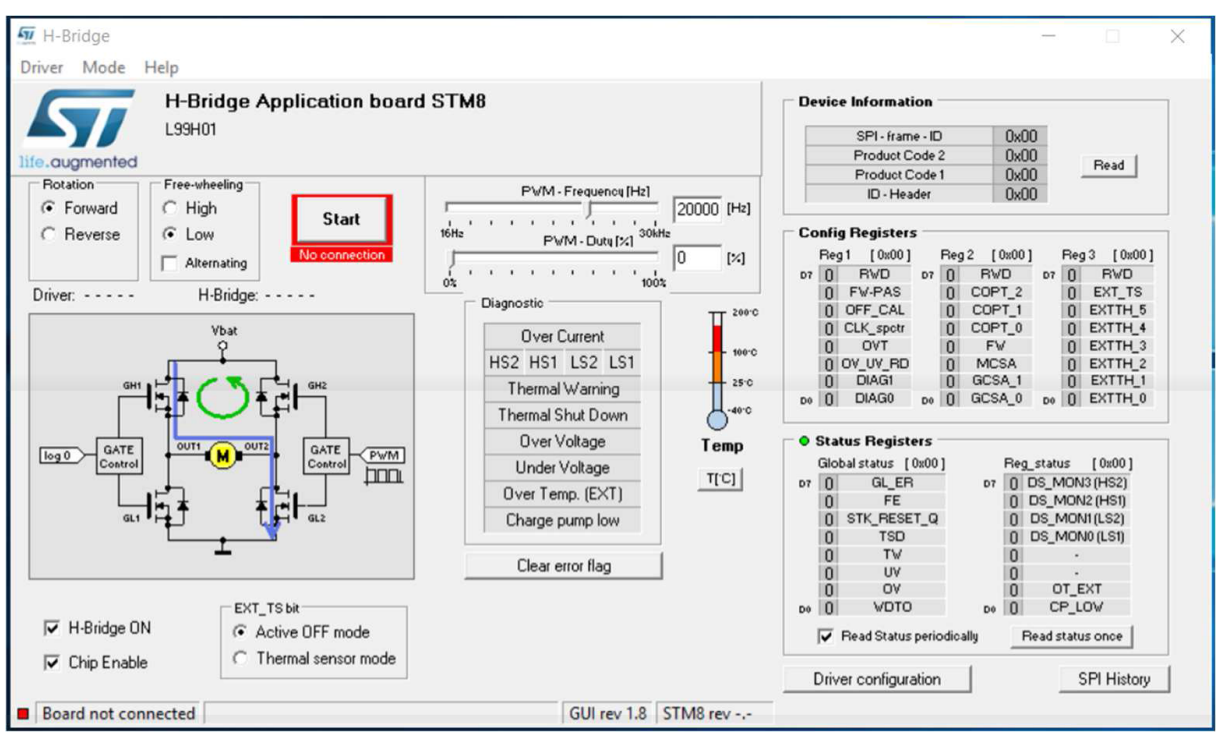

#### Figure 6. Graphical user interface (GUI)

All the commands needed to program and drive the application board are available in a single screen, but they are divided in sections.

### 3.1 Menu section

The menu is composed of three drop-down menus:

- Driver: manual choose of driver; a single choice is allowed in this menu.
- Mode: Online/Offline working mode.
- *Help*: information about supported device.

#### Figure 7. Menu section

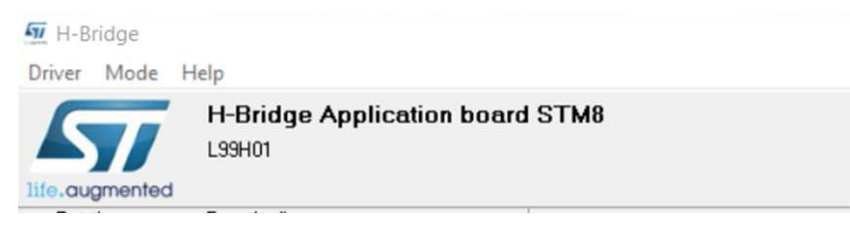

57/

In the motor control section (see the Figure 8), the following choices can be made:

- *Motor rotation*: the direction of rotation of the motor, forward or reverse, can be established.
- Free-wheeling: it is programmable by SPI. Selecting the "Alternative" check box the correspondent bit in the configuration register will be switched continuously from 0 (low side free-wheeling) to 1 (high side free-wheeling) in order to reduce power MOS ageing and evenly distribute the power dissipation among 4 power MOSFET (see the Figure 9).
- Start button.

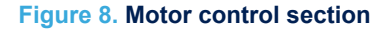

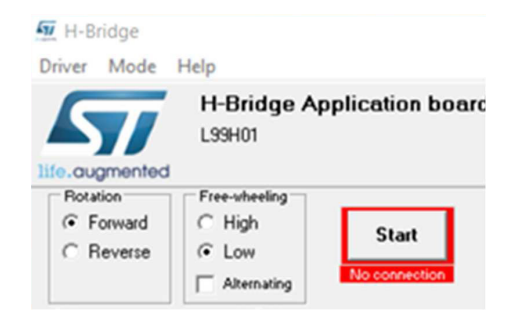

#### Figure 9. Alternative free-wheeling

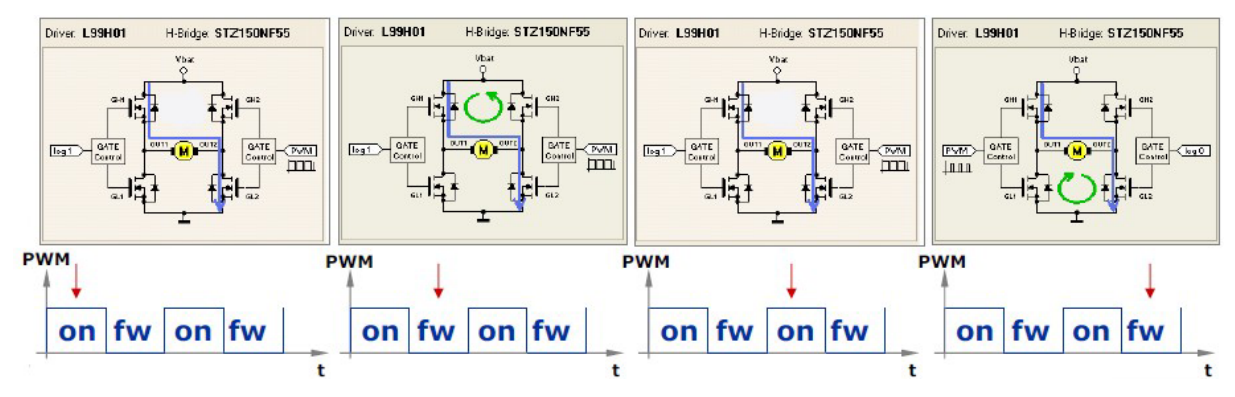

## 3.3 Configuration/status registers and driver configuration section

After start-up of GUI,all the configuration registers (Reg1, Reg2 and Reg3, see the Figure 9) of L99H02 will be set. If the "Config.txt" file is available than the values of Reg1, Reg2 and Reg3 are loaded from Config.txt file, otherwise predefined values are used.

Disabling the device by "Chip Enable" (see the Figure 10) cause reset of all configuration registers. It means that Reg1, Reg2 and Reg3 will be set to zero.

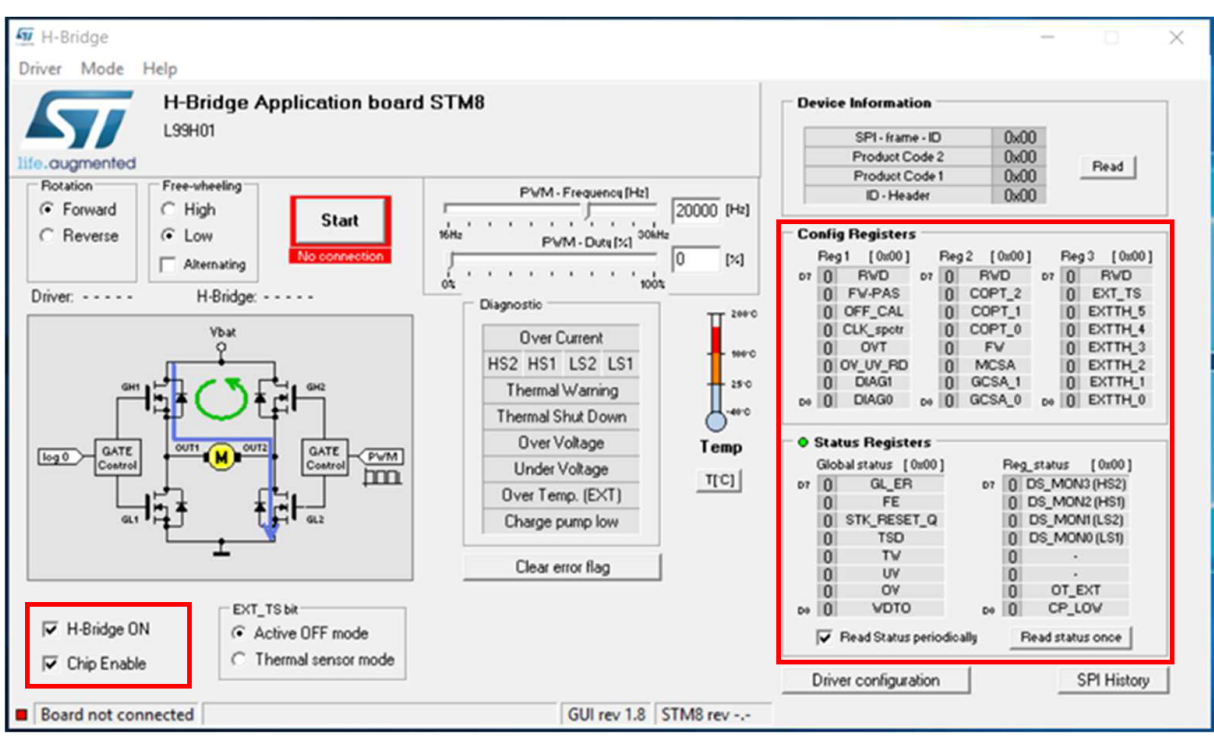

#### Figure 10. Configuration and status registers

If the "Config.txt" file is not present the Reg1, Reg2 and Reg3 registers are set with the following values (see the Figure 11):

#### $\text{Reg1} \rightarrow \text{0x0F}$

- Offset Calibration modefor CSA: disabled
- Over Voltage threshold of the Vs Monitoring: 29 V
- Over/Under Recovery Disabled: ON
- Drain-Source Monitoring threshold voltage: 2 V

### $\text{Reg2}\rightarrow\text{0x70}$

- Cross Current Protection Time: 2000 ns
- Free Wheeling: LowSide
- Multiplexer for Current SenseAmplifier: CSA2
- Gain of Current Sense Amplifier: 10

#### $\text{Reg3}\rightarrow\text{0x00}$

- Mode of the Input pin TS/ACT\_OFF: active off
- Threshold of the external thermal shutdown warning: 3.64 V

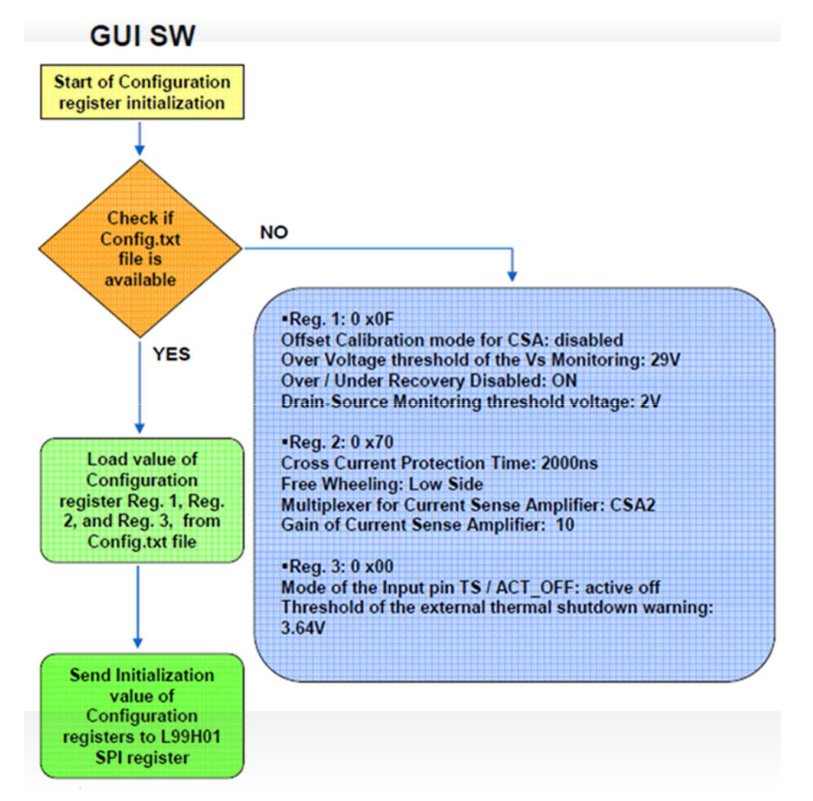

#### Figure 11. Start-up algorithm

Pushing the button "Driver configuration" a new window appears (see the Figure 12). The following parameters of the driver can be set in this window:

- External threshold voltage: in this block the external thermal sensor threshold voltage Vth is set.
- V-DS Monitoring Threshold Voltage: in this block the MOSFET drain source monitoring threshold voltage (short circuit detection) is set.
- · Over voltage threshold of the VS monitoring: in this block the VS monitoring threshold voltage is set
- Cross current protection time: this value can be set from 250 ns to 2000 ns.
- Current sense Amplifier: in this block the measurement input selection is chosen. Also, the current gain of the chosen amplifier is set.
- Over/Under recovery Disable.

ſ

Serve Watchdog.

| Driver Configuration                                                                                                    | ×                             |
|----------------------------------------------------------------------------------------------------|-------------------------------|
| External threshold voltage<br>$\forall th = n \times (0.31 + m \times 0.03) = 3.64  (\forall)$<br>$n = 7  \checkmark  m = 7  \checkmark$ | Cross current protection time |
| V-DS Monitoring Threshold Voltage                                                                                                    | Current Sense Amplifier       |
| Over voltage threshold of the VS monitoring<br>© 20V<br>© 29V                                                                            | Gain Gain                     |
| Cver / Under Recovery Disable                                                                                                    | 🔽 Serve Watchdog              |

#### Figure 12. Driver configuration

### 3.4 PWM control section

A PWM control section has been implemented in the GUI to set:

- Frequency: from 16 Hz to 30 kHz
- *Duty Cycle*: from 0% to 100%

#### Figure 13. PWM control

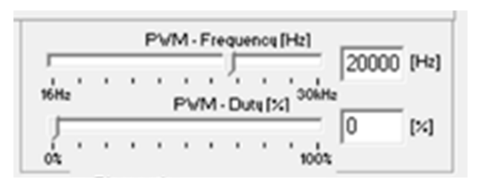

### 3.5 Diagnostic section

A section has been dedicated to the diagnostic of the L99H02 devices. The following parameters are controlled:

- Over current detection: in case a short circuit on power switches occurs, the over current field and the relative indicator turn red to indicate in which device the failure has been found.
- Over/Under voltage: if the driver's supply voltage Vs either rises above or drops below the voltage threshold the relative indicator turns red. The over voltage threshold level can be selected in the driver configuration window.
- Charge pump low: if the charge pump output voltage remains too low for longer than TCP filter time, the indicator turns red. The CP\_LOW bit must be cleared through a software reset pressing the "Clear Error Flag" button to reactive the gate drivers.
- Thermal Warning/Shut Down: if junction temperature of L99H02 raises above the first threshold (TjTW) a
  temperature warning indicator (Thermal Warning) is turned to red. If junction temperature increases above
  the second threshold (TjSD), the thermal shutdown indicator will turn to red.
- Over Temp(EXT): in thermal sensor interface external diodes can be used to control the temperature of the H-Bridge. When the internal diodes forward voltage decreases below the reference voltage the indicator will be turned on.
- Clear Error Bit: the microcontroller needs to clear the status bits to reactive the driver which once an SPI.
   Press this button to reset the driver when failure occurs.

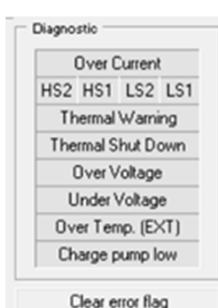

#### Figure 14. Diagnostic section

The TS/ACT\_OFF pin of the L99H02 is configurable by SPI with the EXT\_TS bit (see the Figure 15). This pin could be used as temperature sensor interface for the H-Bridge or external off for all the gate drivers. The TS/ACT\_OFFpin is directly connected to the "H-Bridge ON" box (see the Figure 10):

- If the "H-Bridge ON" check box in unchecked than the micro is pulling down the TS/ACT\_OFF pin. In this case:
  - If the bridge is switched off with "EXT\_TS" bit sets in "Active OFF mode", this will be indicated in the "Diagnostic" window. The bridge can be switched on again with "H-Bridge ON" check box
  - If the bridge is switched off with "EXT\_TS" bit sets in "Thermal sensor mode", this will be indicated in "Diagnostic" window. The bridge can be switched on again with "H-Bridge ON" check box and clearing the Error flag bit.

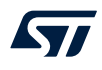

If the check box is checked the micro output is in tristate

With the "H-Bridge ON" (see the Figure 10) checked, the EXT\_TS bit can be set as following:

- *EXT\_TSbit* = 0: pulling the TS/ACT\_OFFpin below the programmed threshold all the gate driver are switched off. The threshold is programmable by SPI with the register EXTTH\_5:0. In this mode no filter time is activated. In this case the OT\_EXT bit (see the Figure 14) is set. Increasing the voltage at TS/ACT\_OFF pin above the programmed threshold the device will remain to the status set by DIR and PWM pins. In this case the OT\_EXT bit (see the Figure 14) is reset.
- EXT\_TSbit = 1: with the thermal sensor interface external diodes can be used to control the temperature of external H-Bridge. A bias current of 205 µA is sourced through the diodes and the resulting forward voltage is compared with an internal reference voltage. When the diode forward voltage decreases below the reference voltage the OT\_EXT bit (see the Figure 14) will be set. This reference voltage can be programmed with 6 bits. 3 bits (coarse) are intended for the number of diodes and the other 3 (fine) are intended for the threshold level. The OT\_EXT bit (see the Figure 14) will switch all gate drivers in sink condition (the external H-Bridge is switched off).

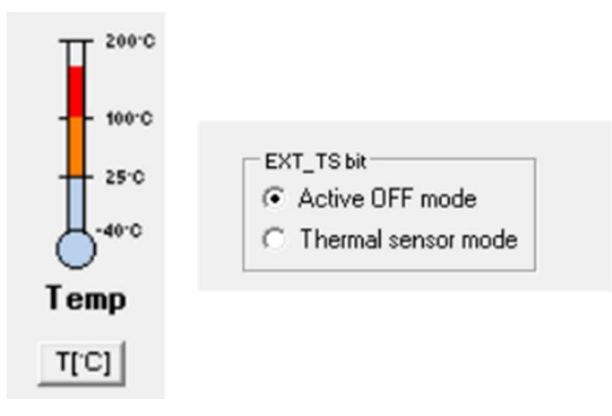

#### Figure 15. EXT\_TS bit and temperature sense

A temperature sense panel (see the Figure 15) is also present on the GUI. It shows the measurement of power board temperature, close to H-bridge location. The sensor (LM235DT) is located on the bottom side of the power board connected to the VNH7013 through thermal via holes.

### 3.6 Offline command editor window

The "Offline CMD Editor" (see the Figure 16) can be open from the "Mode" menu. In the "Offline CMD Editor" the following parts can be found:

- Load & Save: commands to load or save to text file.
- Offline editor: in offline mode the commands are copied automatically to this text box by clicking on buttons in main window.
- Play: send commands to microcontroller and play them
- Delay: insert delay between commands.
- Repeat: number of cycles to be repeated.
- Clear: clear editor.

#### Figure 16. Offline command editor window

| 🖅 Offline Cmd Edit | or                           | —              |       | $\times$ |
|--------------------|------------------------------|----------------|-------|----------|
| <b>\$</b>          |                              | Insert Delay   | 1     | ms       |
|                    |                              |                |       | ^        |
| <                  |                              |                | >     | ~        |
| Play               | Repeat 1<br>(Repeat = 0 -> 1 | Infinite loop) | Clear |          |

# **Revision history**

### Table 1. Document revision history

| Date        | Version | Changes          |
|-------------|---------|------------------|
| 09-Sep-2021 | 1       | Initial release. |

# Contents

| 1   | EVAL    | L99H02QF and EVAL-L99H02XP boards                               | 2    |
|-----|---------|-----------------------------------------------------------------|------|
| 2   | Appli   | ication boards connection                                       | 3    |
| 3   | Grap    | hical User Interface (GUI)                                      | 5    |
|     | 3.1     | Menu section                                                    | 5    |
|     | 3.2     | Motor control section                                           | 6    |
|     | 3.3     | Configuration/status registers and driver configuration section | 7    |
|     | 3.4     | PWM control section                                             | 9    |
|     | 3.5     | Diagnostic section                                              | 9    |
|     | 3.6     | Offline command editor window                                   | . 11 |
| Rev | ision ł | nistory                                                         | .12  |

# List of figures

| Figure 1.  | EVAL-L99H02QF                      | 2 |
|------------|------------------------------------|---|
| Figure 2.  | EVAL-L99H02XP                      | 2 |
| Figure 3.  | Application board connection       | 3 |
| Figure 4.  | New hardware installation          | 3 |
| Figure 5.  | Installation finished              | ł |
| Figure 6.  | Graphical user interface (GUI)     | 5 |
| Figure 7.  | Menu section                       | 5 |
| Figure 8.  | Motor control section              | 3 |
| Figure 9.  | Alternative free-wheeling          | 3 |
| Figure 10. | Configuration and status registers | 7 |
| Figure 11. | Start-up algorithm                 | 3 |
| Figure 12. | Driver configuration               | 3 |
| Figure 13. | PWM control                        | ) |
| Figure 14. | Diagnostic section.                | ) |
| Figure 15. | EXT_TS bit and temperature sense   | ) |
| Figure 16. | Offline command editor window      | l |

#### IMPORTANT NOTICE - PLEASE READ CAREFULLY

STMicroelectronics NV and its subsidiaries ("ST") reserve the right to make changes, corrections, enhancements, modifications, and improvements to ST products and/or to this document at any time without notice. Purchasers should obtain the latest relevant information on ST products before placing orders. ST products are sold pursuant to ST's terms and conditions of sale in place at the time of order acknowledgement.

Purchasers are solely responsible for the choice, selection, and use of ST products and ST assumes no liability for application assistance or the design of Purchasers' products.

No license, express or implied, to any intellectual property right is granted by ST herein.

Resale of ST products with provisions different from the information set forth herein shall void any warranty granted by ST for such product.

ST and the ST logo are trademarks of ST. For additional information about ST trademarks, please refer to www.st.com/trademarks. All other product or service names are the property of their respective owners.

Information in this document supersedes and replaces information previously supplied in any prior versions of this document.

© 2021 STMicroelectronics - All rights reserved